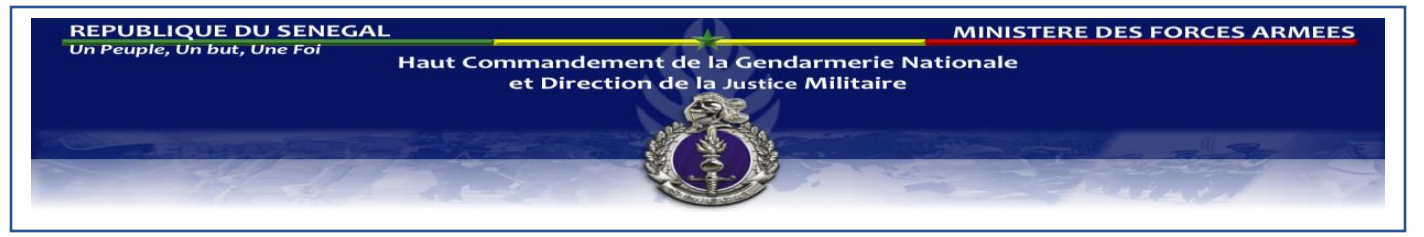

GUIDE POUR L'INSCRIPTION AU CONCOURS ESOGN SESSION 2024-2025

## PLATEFORME ACCESSIBLE sur esogn.gendarmerie.sn

## **1- CREER SON COMPTE**

C'est la première étape de votre inscription.

Sur la page d'accueil vous trouverez le formulaire suivant.

| Connecter vous à votre compte |             |
|-------------------------------|-------------|
| Lintrer votre email           |             |
| Entrer votre mot de passe     |             |
| SE CONNECTER                  |             |
| Mot de passe oublié?          |             |
|                               | S'inscrire? |

Cliquez sur S'inscrire (a) pour accéder au formulaire ci-dessous.

| Créer votre compte                 | b        |
|------------------------------------|----------|
| Entrer votre email                 | <b>D</b> |
| Lefter votre nom d'utilisateur     |          |
| Entrer votre mot de passe          |          |
| Confirmer votre mot de passe       |          |
| Cochez votre statut:               | С        |
| ○ Militaire ○ Spécialiste ○ Direct |          |
| CRÉEZ VOTRE COMPTE                 | d        |
| J'ai déjà un compte. Me connecterl |          |
|                                    |          |
|                                    |          |
|                                    | е        |
|                                    |          |

(b) Saisir votre adresse mail ; elle doit être valide et accessible car c'est là-bas que le mail de confirmation vous sera envoyé pour l'activation de votre compte.

(c) Indiquer puis confirmer votre mot de passe. Les deux doivent être conformes.

- (d) Renseigner votre statut :
  - ➢ si vous êtes militaire libéré ou en activité cocher sur Militaire ;
  - si vous civil exerçant une des spécialités, présentes sur le tableau I, et remplissant les conditions cocher sur **Spécialiste** ;
  - si vous avez le Baccalauréat tout en remplissant les conditions de candidatures pour le recrutement directe cocher sur **Direct**

Après avoir renseigner tous ces champs, vous pouvez appuyer sur le bouton **CREEZ VOTRE COMPTE** 

Un mail de confirmation vous sera envoyé à l'adresse renseignée au **(b)**. Connectez-vous à cet e-mail pour activer votre compte afin de pouvoir accéder à la plateforme. Cet accès vous permet de déposer votre dossier de candidature et de suivre son état d'avancement.

(e) : Document(s) utiles en rapport avec le cours notamment le présent guide

## 2- DEPOT DU DOSSIER DE CANDIDATURE

Le dépôt des dossiers de candidature se fait sur le site à l'aide d'un formulaire de quatre étapes qui correspondent dans l'ordre aux rubriques informations personnelles, documents administratifs, statut-formation et confirmation. Chacun des champs contenus dans une rubrique doit être renseigné avec les bonnes informations.

Au niveau de la rubrique documents administratifs, les pièces à fournir doivent être lisibles et au format image (jpg ou png) ou pdf. Aussi, les documents demandés varient en fonction du statut du candidat (Militaire, Spécialiste ou Direct) d'où la nécessité de bien comprendre l'étape **(d)**.

| N° | Spécialités                                 |
|----|---------------------------------------------|
| 1  | Administration réseaux                      |
| 2  | Administration systèmes                     |
| 3  | Archivistes                                 |
| 4  | Assistance sociale                          |
| 5  | Développeurs (programmes)                   |
| 6  | Electricité auto                            |
| 7  | Electricité bâtiment                        |
| 8  | Electromécanique                            |
| 9  | Froid climatisation                         |
| 10 | Génie civil                                 |
| 11 | Géomètre                                    |
| 12 | Groupe électrogène (technicien)             |
| 13 | Infirmier d'Etat                            |
| 14 | Infographie                                 |
| 15 | Maintenance réseaux                         |
| 16 | Mécanique automobile léger                  |
| 17 | Mécanique automobile lourd                  |
| 18 | Mécanique Moto                              |
| 19 | Peintre automobile                          |
| 20 | Peintre bâtiment                            |
| 21 | Plomberie                                   |
| 22 | Ressources humaines                         |
| 23 | Sages-Femmes d'Etat                         |
| 24 | Statistique                                 |
| 25 | Technicien supérieur en analyse biomédicale |
| 26 | Technicien supérieur en odontologie         |
| 27 | Technicien supérieur en ophtalmologie       |
| 28 | Technicien vétérinaire niveau BT            |
| 29 | Tôlerie                                     |
| 30 | Vulcanisateur                               |